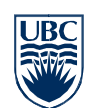

# Unified Messaging Quick Reference Guide

# **Getting Started**

You can access Unified Messaging by:

- Opening your copy of Microsoft Outlook
- Navigating to Outlook Web Access: <a href="https://www.mail.ubc.ca">https://www.mail.ubc.ca</a>
- Dialing 2-2010 and entering your PIN

## Accessing Voicemail in Outlook

For information on how to access voicemail in Outlook, refer to the Unified Messaging User Guide.

## **Phone Access**

| Mailbox Log On                      |                                                                                 |
|-------------------------------------|---------------------------------------------------------------------------------|
| Access your mailbox from your phone | Dial 2-2010                                                                     |
|                                     | <ul> <li>Hear your name as displayed in Active Directory</li> </ul>             |
|                                     | (or you will hear a recording of your name, if it has been recorded in Personal |
|                                     | Options)                                                                        |
|                                     | <ul> <li>Enter your PIN and press #</li> </ul>                                  |

#### Or, you can enter your PIN and press # immediately after "Welcome"

| Voice/Touchtone Interface |                                                                                                    |                                                                                     |  |  |
|---------------------------|----------------------------------------------------------------------------------------------------|-------------------------------------------------------------------------------------|--|--|
|                           | Voice Interface                                                                                                    | Touchtone Interface                                                                 |  |  |
|                           | The Voice (or Speech) Interface is the default interface on first use.                                                |                                                                                     |  |  |
|                           | You can change to the touchtone interface<br>(temporarily for the current session) by pressing<br>any key and then 0. |                                                                                     |  |  |
|                           | Or, you can make the Touchtone Interface your<br>new default by saying "Personal Options" and<br>pressing 4.          | You can go back to the Voice Interface by pressing 6 (Personal Options) and then 4. |  |  |
| Main Menu                 | You can say:                                                                                                    | You can press:                                                                      |  |  |
|                           | "Voice Mail"<br>"E-Mail"<br>"Calendar"<br>"Personal Contacts"                                                         | 1 - Voice Mail<br>2 - E-Mail<br>3 - Calendar Options<br>4 - Find a Contact          |  |  |

## engage • envision • enable

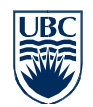

|                                          | "Directory"<br>"Personal Options"<br>"Repeat"                     | 5 - Compose a Voice Message<br>6 - Personal Options<br>0 - Repeat Menu |  |
|------------------------------------------|-------------------------------------------------------------------|------------------------------------------------------------------------|--|
| If you select Voice Mail                 | Voice mail messages are played, with "from" and "date" indicated. |                                                                        |  |
| If you select E-Mail                     | E-mail messages are read.                                         |                                                                        |  |
| If you select <b>Personal</b><br>Options | You are put in the Touchtone "Personal Options" interface         | You can press:                                                         |  |
| • p                                      |                                                                   | 1 - Turn On/Off Telephone Out of Office Status                         |  |
|                                          |                                                                   | 2 - Record Greetings                                                   |  |
|                                          |                                                                   | 3 - Change PIN                                                         |  |
|                                          |                                                                   | 4 - Use the Touchtone or Voice Interface                               |  |
|                                          |                                                                   | 5 - Set Local Time Zone                                                |  |
|                                          |                                                                   | 6 - Use 12- or 24-Hour Time Format                                     |  |
|                                          |                                                                   | * - Return to Main Menu                                                |  |
|                                          |                                                                   | 0 - Repeat This Menu                                                   |  |
| If you press 2 to <b>Record</b>          |                                                                   | You can press:                                                         |  |
| Greenings                                |                                                                   | 1 - Record Personal Greeting                                           |  |
|                                          |                                                                   | 2 - Record Out of Office Greeting                                      |  |
|                                          |                                                                   | 3 - Record Your Name (Voice Signature)                                 |  |
|                                          |                                                                   | * - Cancel                                                             |  |
|                                          |                                                                   | 0 - Repeat this menu                                                   |  |
| While Listening to Voice                 | You can say:                                                      | You can press:                                                         |  |
| Wall Webbage                             | "Rewind" (rewinds a few seconds)                                  | 1 - Rewind (rewinds a few seconds)                                     |  |
|                                          | "Repeat" (goes back to beginning)                                 | 11 - Repeat (goes back to beginning)                                   |  |
|                                          | "Pause" (press any key to continue)                               | 2 - Pause (press any key to continue)                                  |  |
|                                          | "Fast Forward"                                                    | 3 - Fast Forward                                                       |  |
|                                          | "End"                                                             | 33 - Skip to End                                                       |  |
|                                          | "Slow Down"                                                       | 4 - Slower                                                             |  |
|                                          | "Faster"                                                          | 6 - Faster                                                             |  |
| While or After Listening to              | "Play"                                                            | # - Next Message                                                       |  |
| Voice Mail Message                       | "Next"                                                            | 44 - Flag for Follow-up                                                |  |
| -                                        | "Delete Message"                                                  | 5 - Envelope Information (b)                                           |  |
|                                          | "Restore Message"                                                 | 7 - Delete                                                             |  |
|                                          | "Call the Sender"                                                 | *7 - Restore                                                           |  |
|                                          | "Reply" (c)                                                       | 8 - Reply <u>(c)</u>                                                   |  |
|                                          | "Main Menu"                                                       | 9 - Mark as unread                                                     |  |
|                                          |                                                                   | 0 - Repeat this menu                                                   |  |
|                                          |                                                                   |                                                                        |  |

### engage • envision • enable

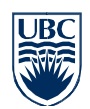

"More Options"

"Previous" "Play Header" (a) "Forward Message" (d) "Flag for Follow-Up" "Mark as New" "Find by Name" "Envelope Information" (b)

After Listening to Voice Mail Message

\* (star) - Exit to Main Menu 00 - More Options

1 - Replay message

- 11 Previous Message
- 2 Call this contact
- 6 Forward Message (d)

|                                    | Notes:                                                                                                    |  |
|------------------------------------|----------------------------------------------------------------------------------------------------|--|
|                                    | <ul> <li>a. Header includes date/from</li> <li>b. Envelope includes date/time/from/length</li> <li>c. Reply allows you to send a reply message to the caller's mailbox, if the caller is also an Exchange subscriber.</li> <li>d. Forward Message forwards the current message to the mailbox of another Exchange subscriber or an external email address.</li> </ul> |  |
| Deleted Messages                   | When a message is deleted on the phone, it is moved to your Exchange <b>Deleted Items</b> folder. When the message is deleted from <b>Deleted Items</b> , it cannot be restored.                                                                                                    |  |
| Missed Call Identification         | Callers who hang up before leaving a message are identified in an e-mail message sent by the system.                                                                                                    |  |
| Message Waiting Indicator<br>(MWI) | "On" with each new message; "off " when all new messages are played.                                                                                                    |  |